## DESAIN *PROTOTYPE PART* DENGAN 3D PRINTER MODEL FDM DIMENSION SST 1200ES

## Yafid Effendi\*, Fajar Danuriyanto

Jurusan Teknik Mesin, Fakultas Teknik, Universitas Muhammadiyah Tangerang Jl. Perintis Kemerdekaan I/33 Cikokol-Tangerang \*Email: *yafid\_effendi@yahoo.com* 

### Abstrak

Tingginya persaingan antar produk-produk industri menuntut dikembangkannya sistem produksi yang tepat waktu, efisien dan mampu menghasilkan produk yang berkualitas. Ketersediaan suatu produk baru dipasar ternyata merupakan faktor penentu eksistensi produk tersebut. Dengan mempercepat waktu perealisasian konsep desain menjadi bentuk prototipe sebelum masuk dalam sistem produksi masal merupakan salah satu terobosan untuk memperkuat daya saing produk industri. Pengaplikasian teknologi printer 3D merupakan alasan untuk mereduksi cycle time dalam produksi. Salah satunya pembuatan prototipe menggunakan mesin 3D Printer Fused Deposition Modeling (FDM) Dimension SST 1200ES. Tujuan dari penelitian ini adalah untuk mendesain prototype part dengan 3D Printer FDM Dimension SST 1200ES. Hasil penelitian menunjukkan, pengoperasian mesin 3D printer FDM Dimension SST 1200ES ini sangatlah mudah karena mesin ini mempunyai software khusus untuk pengoperasiannya yaitu CatalystEX yang digunakan untuk setting prototipe yang akan dibuat sesuai dengan kebutuhan. Keuntungan membuat prototipe dengan menggunakan mesin 3D printer ini adalah hasil prototyping kuat, stabil, presisi, efisien dan biayanya murah.

Kata kunci: prototipe, mesin 3D Printer FDM Dimension SST 1200ES, efisien.

## 1. PENDAHULUAN

Tingginya persaingan antar produkproduk industri menuntut dikembangkannya sistem produksi yang tepat waktu, efisien dan mampu menghasilkan produk yang berkualitas. Ketersediaan produk baru dipasaran ternyata merupakan faktor penentu eksistensi produk tersebut. Perealisasian suatu konsep desain menjadi bentuk produk massal dituntut melalau proses produksi yang secepat mungkin. (Susilo, 2007)

Jika dalam suatu konsep desain produk menjadi bentuk prototipe saja masih menggunakan proses-proses yang konvensional, seperti machining, casting, forming dan lain-lain, yang relatif memakan waktu yang cukup lama dalam prosesnya. Pada akhirnya akan malah memperlambat dan menambah biaya lebih pada proses pengembangan produknya.

Kondisi yang demikian mengarahkan berbagai pengembangan proses produksi baik dari sisi desain, planning maupun pelaksanaan proses di lapangan produksi. Penerapan teknologi 3D printing untuk proses *prototyping* telah terbukti mampu secara cepat membantu memberikan umpan balik pada konsep desain atau pengembangan produk inovasi dan mengeliminasi kesalahan sebelum masuk proses pabrikasi. Pada akhirnya secara signifikan akan mereduksi cycle time dalam produksi, meningkatkan kualitas produk dan biaya perawatan mesin (Tseng dan Tanaka, 2000). Teknologi 3D printing dalam prosesnya tidak membutuhkan peralatan bantu maupun perkakas potong. Untuk membuat suatu prototyping produk dilakukan secara langsung dari data komputer grafis dan dikerjakan lapisan demi lapisan menjadi sebuah prototype produk (Beaman et al., 1997).

## 2. METODOLOGI PENELITIAN

Penelitian ini dilakukan dengan menggunakan metode sebagai berikut:

## Material dan alat

Jenis material plastik yang digunakan pada mesin ini adalah *ABS (Acrylonitrile Butadiene Styrene)* termasuk kelompok *engineering thermoplastic* yang terdiri 3 *monomer* pembentuk. *Acrylonitrile* bersifat tahan terhadap bahan kimia dan stabil terhadap panas. *Butadiene* memberi perbaikan terhadap sifat ketahanan pukul dan sifat liat (*thougness*). Sedangkan *Styrene* menjamin kekakuan (*rigidity*) dan mudah diproses. Temperature leleh untuk proses *thermoplastic* pada material *ABS* adalah 180°C-240°C.

Penelitian ini menggunakan mesin 3D printer FDM Dimension SST 1200ES dengan skema dan spesifikasi mesin sebagai berikut:

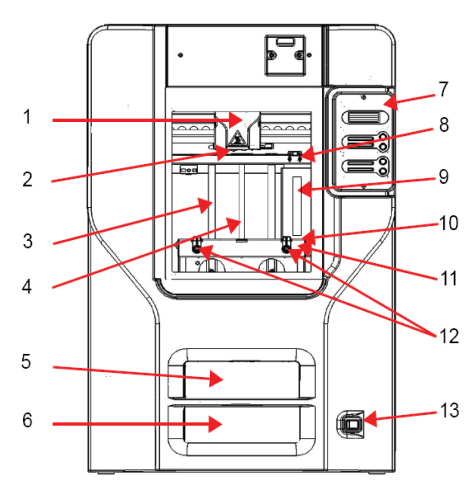

Gambar 1. Deskripsi alat uji

Keterangan Gambar:

- 1. Extrusion Head
- 2. Extrusion Tips
- 3. Guide Rods
- 4. Lead Screw
- 5. Model Material Cartridge
- 6. Support Material Cartridge
- 7. Display Panel
- 8. Tip Cleaning Assembly
- 9. Purge Container
- 10, Modeling Base
- 11. Z Platform
- 12. Platform Retainer
- 13. Power Switch

#### Tabel 1 Spesifikasi Mesin 3D Printer FDM Dimension SST 1200ES

| 2                                                                                     | 01 120020                                                                                                    |
|---------------------------------------------------------------------------------------|----------------------------------------------------------------------------------------------------|
| Harga <i>(Price)</i>                                                                  | US\$ 34.900                                                                                                    |
| Materil Model<br><i>(Model Material)</i>                                              | P430 ABSpplus in<br>ivory, white, black,<br>red, olive green,<br>nectarine, fluorescent<br>yellow, blue, or grey |
| Material Pendukung<br>(Support Material)                                              | SR-30 Soluble<br>Support Technology<br>(SST) or Breakaway<br>Support Technology<br>(BST)                         |
| Kapasitas<br>Maksimum <i>(Build<br/>Size)</i><br>Ketebalan Lapisan                    | 254 x 254 x 305 mm                                                                                               |
| (Layer Thickness)                                                                     | 0.254 mm atau 0.33<br>mm                                                                                         |
| Workstation<br>Compability                                                            | Windows XP/Windows<br>Vista/ Windows 7                                                                           |
| Jaringan<br>Konektivitas<br><i>(Network</i><br><i>Connectivity)</i>                   | <i>Ethernet TCP/IP<br/>10/100Base-T</i>                                                                          |
| Daya (Power<br>Requiremens)                                                           | 220-240 VAC , 50/60<br>Hz, 7A                                                                                    |
| Temperatur dan<br>Kelembaman Udara<br><i>(Temperature and<br/>Relative Humandity)</i> | 18-30 ° C (65-86 ° F)<br>dan 30-70%                                                                              |

Sumber: www.stratasys.com, Jumat 21 Maret 2104.

#### 3. HASIL DAN PEMBAHASAN

Pada penelitian ini menggunakan 3D Printer Dimension SST *(Soluble Support Technology)* 1200ES adalah mesin yang digunakan untuk membuat prototipe berdasarkan gambar 3D yang telah dibuat sebelumnya. Prinsip kerjanya hampir sama dengan mesin *CNC* yaitu membentuk benda, tapi yang membedakan adalah jika *CNC* mengurangi material benda maka mesin 3D printer menambah material benda.

Mesin ini diproduksi oleh perusahaan Stratasys Ltd. yang berada di negara Amerika Serikat, namun perakitannya dilakukan di Jerman. Mesin ini juga dilengkapi *software* khusus untuk mengoperasikannya yaitu CatalystEX. *Software* ini digunakan untuk mengatur proses *prototyping*, mulai dari kerapatan bahan, resolusi *layer*, serta posisi prototipe sesuai dengan kebutuhan. *Format file* yang diolah pada *software* ini

# adalah *format file* STL *(Stereo Lithography file format)*.

Mesin ini beroperasi dengan teknik Fused Deposition Modeling (FDM) yaitu teknik atau metode pembuatan prototipe dengan proses pelelehan material plastik (thermoplastic) yang disusun lapis demi lapis hingga membentuk sebuah prototipe. Jenis material plastik yang digunakan pada mesin ini adalah ABS (Acrylonitrile Butadiene Styrene) termasuk kelompok engineering thermoplastic yang terdiri 3 monomer pembentuk. Acrylonitrile bersifat tahan terhadap bahan kimia dan stabil terhadap panas. Butadiene memberi perbaikan terhadap sifat ketahanan pukul dan sifat liat (thougness). Sedangkan Styrene menjamin kekakuan *(rigidity)* dan mudah diproses. Temperature leleh untuk proses thermoplastic pada material ABS adalah 180°C-240°C.

Dalam proses ini ekstruksi material plastik keluar melalui *nozzle. Nozzle* memiliki suhu tepat diatas temperatur leleh material (sekitar 0,5°C) sehingga ekstrusi material untuk *model* dan *support* membeku dalam waktu yang sangat singkat (sekitar 0,1s) pada saat proses pembentukan prototipe dari lapis ke lapis *(layering).* Proses *prototyping* pada mesin ini mengabungkan gerakan *axis* (X, Y) pada *Exstrusion Head* dan *axis* (Z) pada *Platform.* 

## Pengoperasian Mesin 3D Printer FDM Dimension SST 1200ES

- Setup Mesin 3D Printer Dimension SST 1200ES. Nyalakan UPS dengan menekan tombol "ON" pada UPS, Pastikan Main Circuit Breaker yang terletak di belakang mesin sebelah pojok kanan dalam keadaan "ON". Nyalakan mesin 3D Printer dengan menekan tombol Power Switch yang terletak di depan mesin sebelah pojok kanan bawah.
  Pemasangan Modeling Material Car-
- 2. Pemasangan Modeling Material Cartidge dan Support Material Catridge Model Material Catridge dan Support Material Catridge adalah tempat untuk bahan mentah pembuatan model dan support. Material Cartidge ini sangat rentang dengan perubahan suhu dan kelembaman sekitarnya, untuk menjaga kesetabilan suhu dan kelembamannya maka disimpan pada Dry

*Kabinet*. Dalam kondisi tersimpan dalam *Dry Kabinet, Material Cartidge* ini bisa bertahan selama 1 tahun.

Cara pemasangan Material *Cartridge* pada mesin 3D Printer.

- a) Buka kemasan *Material Cartridge*.
- Lepaskan segel (warna merah) pada cartridge, dapat dilihat pada Gambar 2.

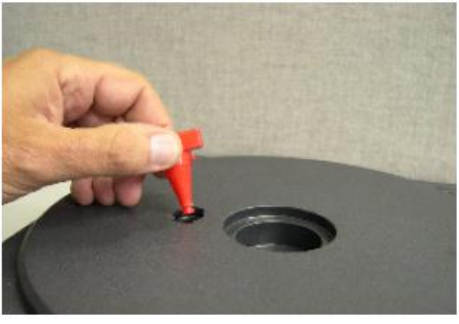

Gambar 2 Segel Cartridge

c) Tarik ujung *filamen* dari *cartridge* ± 2 meter dengan tujuan untuk memastikan *filamen* yang menggulung didalam *cartridge* bisa keluar dengan stabil, dapat dilihat pada Gambar 3

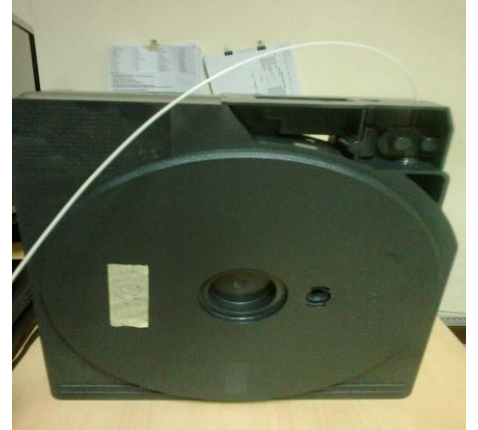

Gambar 3 Filamen Materail

 Potong *filamen* dengan menggunakan pemotong, dapat dilihat pada Gambar 4.

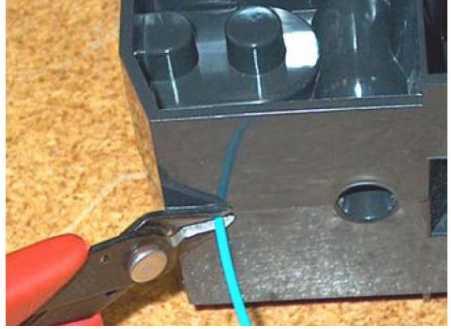

Gambar 4 Pemotongan Filamen

- e) Tekan tombol "*Load Material"* pada *Display Panel.*
- f) Masukkan Model Material Catridge dan Support Material Cartridge ke slot yang sesuai. Model Material Cartridge posisi di slot atas dan Support Material Catridge posisi di slot bawah.
- g) Setelah ke dua *material Support* terpasang dengan benar, selanjutnya tekan tombol "*Ready to load Model Material*" dan tombol "*Ready to load Support Material*" pada *Display Panel*.
- Ketika Display Panel muncul pesan "Did Model Material purge?" lalu teka "Yes". Ini adalah proses pembuangan lelehan pertama material untuk model.
- Ketika *Display Panel* muncul pesan "*Did Support Material purge?*" lalu tekan "*Yes*". Ini adalah proses pembuangan lelehan pertama *material* untuk *support*.

## Pemasangan Modelling Base.

Permukaan *Modelling Base* sangatlah sensitif terhadap lemak dan minyak, karena dapat menyebabkan perekatan *Material Model* atau *Support* pada *Modelling Base* menjadi jelek saat proses pembuatan prototipe. Untuk itu gunakan pemegang yang sudah didesain pada *Modelling Base* saat memasang maupun melepas.

- a) Pastiakan *Z Platform* pada posisi aman untuk pemasangan *Modeling Base* (posisi tidak terlalu dekat dengan *Extrusion Head*).
- b) Putar *Platform retainers* searah jarum jam untuk membuka posisi kuncian-nya.
- c) Pasang *Modelling Base* dengan benar (posisi *Slide Modelling Base* tepat berada pada *Side Tray Guides*), dapat dilihat pada Gambar 5.

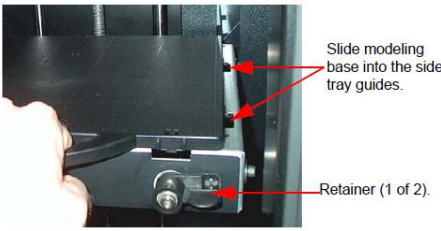

Gambar 5 Pemasangan Modelling Base

d) Setelah *Modeling Base* terpasang dengan benar pada *Z Platform*, kunci *Modeling Bas*e dengan memutar *Platform retainers* berlawanan jarum jam. *Setting file* 3D menggunakan *software* CatalystEX.

*Format file* 3D yang terbaca pada *software* ini adalah *format* STL. Di PT. Kencana Gemilang *software* yang digunakan untuk membuat drawing 3D adalah *Autodesk Inventor*. Pada *Autodesk Inventor* langkah untuk membuat *file* dalam bentuk *format* STL.

- Pilih "Save Copy As".
- Pada "Save As Type" pilih STL files (\*stl).
- Pilih "*Save*", dapat dilihat pada Gambar 6.\_\_\_\_\_

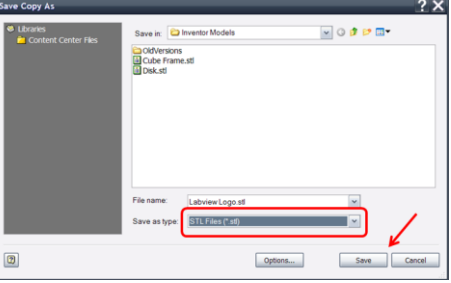

Gambar 6 Save As Type STL pada Autodesk Inventor.

- 1. Jalankan *software* CatalystEX pada komputer.
- 2. Dari *menu File* pilih *Open*.
- 3. Pilih *file* STL yang akan kita cetak dengan menggunakan mesin 3D printer.
- 4. Atur *file* untuk hasil print yang kita inginkan.
- 5. Pada setting General terdapat:
  - a) *Name* untuk memilih nama printer yang akan kita pilih untuk proses *prototyping*.
  - b) *Material* adalah Informasi sisa bahan *Model* dan *Support* yang terdapat pada *cartridge*.
  - c) *Status* adalah Informasi keadaan mesin 3D Printer.
  - d) *Layer Resolution* untuk mengatur ketebalan *layer*, *settingan* ketebalan *layer* 0.2540 mm dan 0.3302 mm.
  - e) *Model Interior* untuk mengatur hasil print untuk *Model, settingan model interior*:

• *Solid* adalah Pengisian *model* secara penuh, dapat dilihat pada Gambar 7.

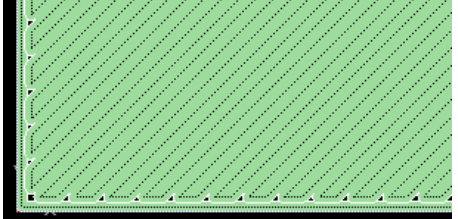

Gambar 7 Model Interior Solid

• *Sparase-High Density* adalah Pengisian *model* saling me-nyilang *(cross link)* dengan tingkat kerapatan yang sedang, dapat dilihat pada Gambar 8.

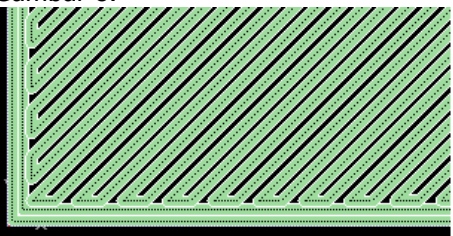

Gambar 8 Model Interior Sparase-High Density

• *Sparase-Low Density* adalah pengisian *model* saling menyilang *(cross link)* dengan tingkat kerapatan yang rendah, dapat dilihat pada Gambar 9.

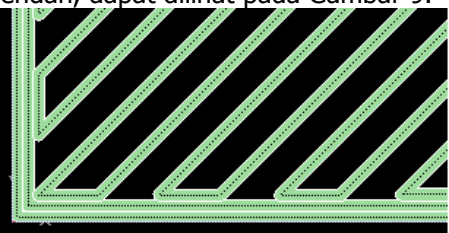

Gambar 9 Model Interior Sparase-Low Density

- f) *Support File* untuk mengatur hasil print untuk *support, settingan support file*:
  - Surround adalah jenis support material yang melapisi seluruh permukaan model. Jenis support ini sangat cocok untuk model yang tinggi dengan fitur tipis yang memerlukan support dan stabilitas ekstra selama proses prototyping, dapat dilihat pada Gambar 10.

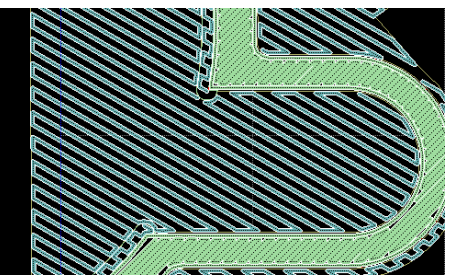

Gambar 10 Surround Material Support

• *Basic* adalah jenis *support material* yang melapisi *model* yang memiliki jarak sempit dengan *model*, dapat dilihat pada Gambar 11.

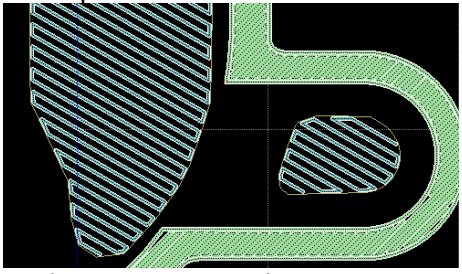

Gambar 11 Basic Material Support

 Smart adalah support material yang meminimalkan jumlah bahan pendukung yang digunakan sehingga menggurangi waktu prototyping. Jenisnya sama denga Sparse yaitu menggunakan lebar jarak antara Raster Toolpath, dapat dilihat pada Gambar 12.

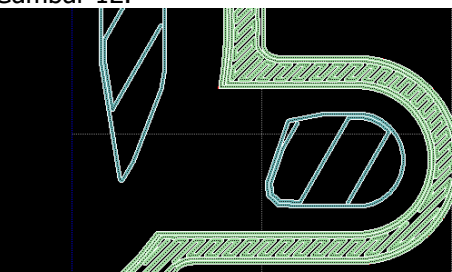

Gambar 12 Smart Material Support

 Sparse adalah jenis support material yang mendukung pembentukan model yang lebih jarang dari jenis Basic, dapat dilihat pada Gambar 13.

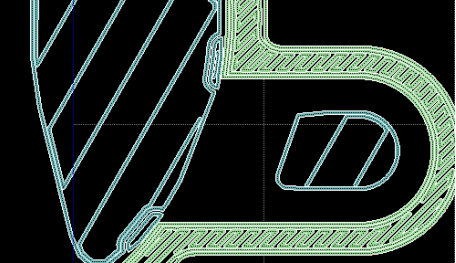

Gambar 13 Sparse Material Support

- g) *Number of copies* untuk menentukan jumlah prototipe yang akan dibuat.
- h) *STL Unit* untuk menentukan *unit* (mm dan *inch*).
- i) *STL Scale* untuk menentukan *scale prototyping.*
- 6. Pada *setting Orientation* dapat dilihat pada Gambar 14.

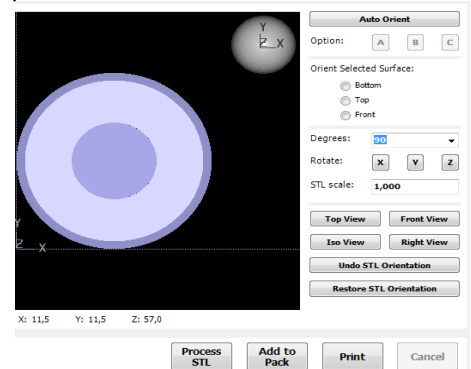

Gambar 14 Setting Orientation

- a) Auto Orient untuk posisi otomatis yang ditentukan oleh software yang berorientasi pada kekuatan prototyping dan harga yang murah. Terdapat 3 pilihan yaitu A, B dan C.
- b) *Orient Selected Surface* untuk menentukan posisi permukaan *prototype*.
- c) *Degrees* untuk mengatur posisi *prototype* secara manual dengan cara memasukkan besar sudut yang diinginkan.
- d) *Rotate* untuk mengatur posisi *prototype* pada sumbu X, Y dan Z yang besar sudutnya telah ditentukan pada perintah *Degrees*, dapat dilihat pada Gambar 15 dan Gambar 16.

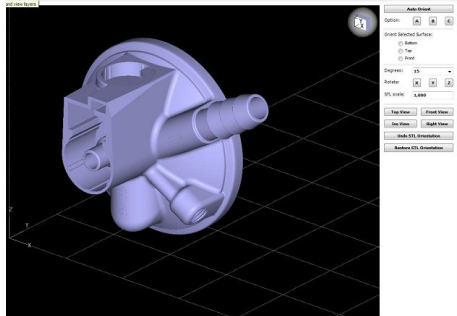

Gambar 15 Posisi awal Prototipe

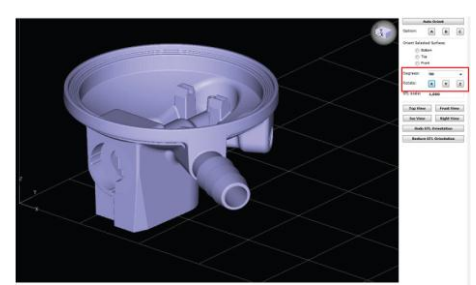

Gambar 16 Posisi setelah dirotasi pada sumbu X sebesar 90°

Faktor yang mempengaruhi dalam pengaturan posisi prototipe adalah:

- Kekuatan Prototyping
- Biaya *Prototyping*
- Waktu proses *Prototyping*
- Setelah proses *setting* posisi *prototype* selesai selanjutnya klik *PROSES* STL. Pada *PROSES* STL ini terjadi pemotongan pada arah sumbu Z untuk pembentukan prototipe secara *layering*, dapat dilihat pada Gambar 17.

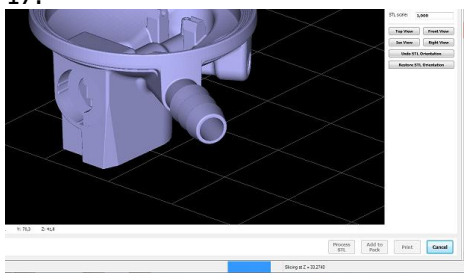

Gambar 17 Proses pemotongan searah sumbu Z

Secara otomatis *PROSES* STL ini akan menyimpan data *setting proto-type* yang sudah diatur dalam bentuk *file format* CMB, dapat dilihat pada Gambar 18.

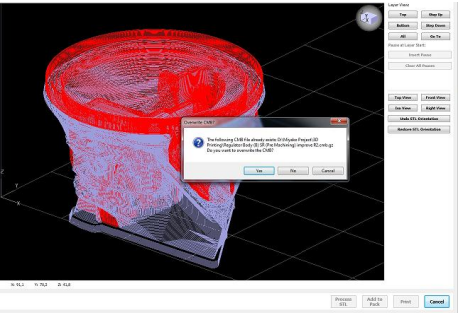

Gambar 18 Penyimpanan data *setting* dalam *format CMB file* 

Terlihat pada Gambar 19 warna merah adalah *model* prototipe yang akan dibangun dan warna putih adalah *support*.

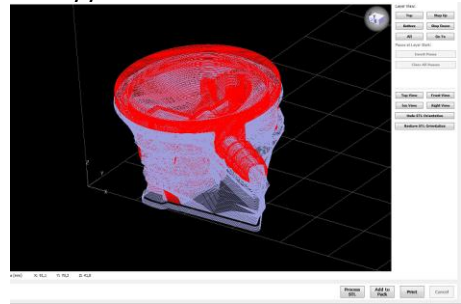

Gambar 19 Hasil dari PROCESS STL

8. Klik *Add to Pack*, sehingga muncul *window* yang dapat dilihat pada Gambar 20. Langkah ini adalah *setting* letak prototipe pada *modelling base*.

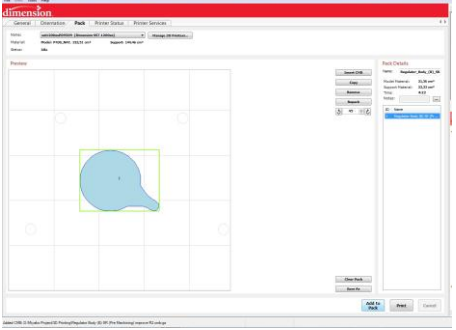

Gambar 20 Window Pack

|   | Insert | СМВ |
|---|--------|-----|
|   | Сор    | Y   |
|   | Remo   | we  |
|   | Repa   | ck  |
| 5 | 45     | \$  |

Gambar 21 Tool pada Pack

- *Insert* CMB adalah langkah untuk memanggil *file* CMB yang sudah kita buat sebelumnya.
- *Copy* adalah langkah untuk memperbanyak jumlah *prototipe* yang akan kita bangun, dapat dilihat pada Gambar 22 dan Gambar 23.

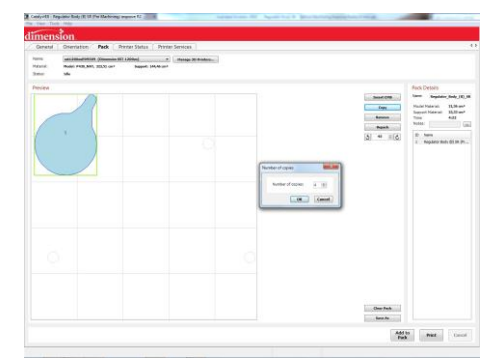

Gambar 22 Menentukan jumlah copy

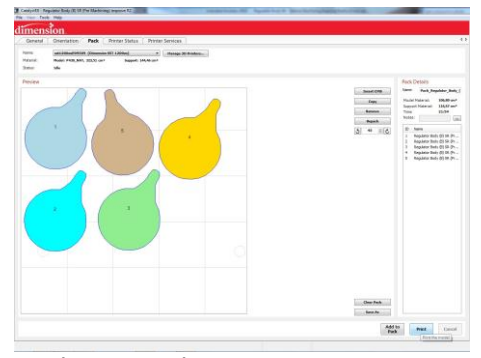

Gambar 23 Hasil Copy

- *Remove* adalah langkah untuk menghapus prototipe satu persatu atau yang sudah kita pilih sebelumnya.
- *Repack* adalah langkah untuk mengatur ulang posisi prototipe.
- Rotate adalah langkah untuk mengatur posisi/memutar prototipe yang akan dibangun dengan berpatokan pada sudut yang ditentukan, dapat dilihat pada Gambar 24 dan Gambar 25.

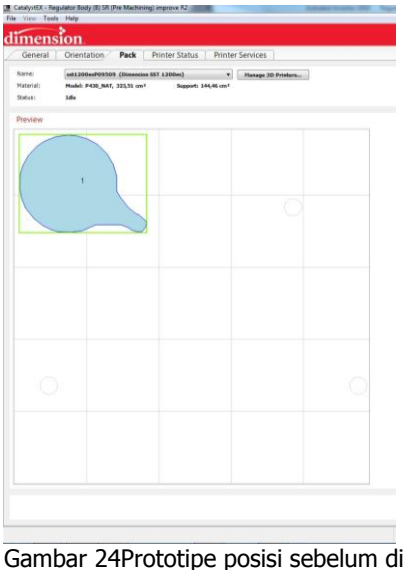

Gambar 24Prototipe posisi sebelum di rotate

| Insert CMB                                                                 | Name: Regulator_Body_(B)_SR                                 |  |  |  |
|----------------------------------------------------------------------------|-------------------------------------------------------------|--|--|--|
| Сору                                                                       | Model Material: 21,36 cm <sup>3</sup>                       |  |  |  |
| Remove                                                                     | Support Material: 23,33 cm <sup>3</sup><br>Time: 4:22       |  |  |  |
| Repack                                                                     | Notes:                                                      |  |  |  |
| § 45 ÷ è                                                                   | ID Name                                                     |  |  |  |
| Rota                                                                       | 1 Regulator Body (B) SR (Pr<br>ate selected model clockwise |  |  |  |
|                                                                            |                                                             |  |  |  |
| eEX - Regulator Body (B) SR (Pre Machining) improve R2<br>w Tools Help     |                                                             |  |  |  |
| ension                                                                     |                                                             |  |  |  |
| neral Orientation Pack                                                     | Printer Status Printer Services                             |  |  |  |
| sst1200esP09509 (Dimension<br>ial: Model: P430_NAT, 323,51 cm <sup>3</sup> | Support: 144,46 cm <sup>3</sup> Planage 3D Printers         |  |  |  |
| :: Idle                                                                    |                                                             |  |  |  |
| ew                                                                         |                                                             |  |  |  |
| 1                                                                          |                                                             |  |  |  |
|                                                                            |                                                             |  |  |  |
|                                                                            |                                                             |  |  |  |
|                                                                            |                                                             |  |  |  |

Gambar 25 Posisi prototipe setelah dirotate 45° berlawanan arah jarum jam

Pada *pack details* dapat diketahi kebutuhan untuk *material model, material support,* dan waktu yang diperlukan untuk membuat *prototype,* dapat dilihat pada Gambar 26.

|                   | Regulator_Body_(B)_SF |                       |
|-------------------|-----------------------|-----------------------|
| Model Ma          | aterial:              | 21,36 cm <sup>3</sup> |
| Support Material: |                       | 23,33 cm <sup>3</sup> |
| Time:             |                       | 4:22                  |

Gambar 26 Pack Details

Data yang terdapat pada *Pack Details* ini akan digunakan untuk estiminasi harga prototipe yang dibuat. Contoh *drawing*  *Regulator Body (B)* dapat dilihat pada Gambar 27.

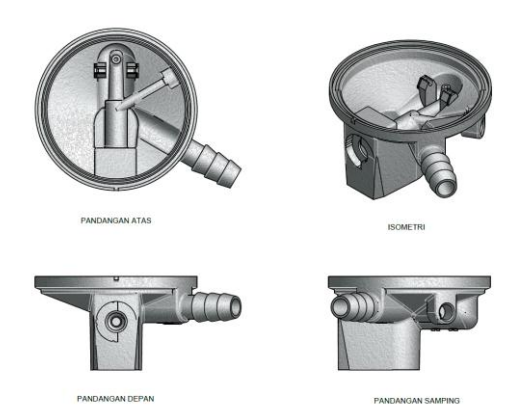

Gambar 27 Drawing Regulator Body (B)

## 4. **KESIMPULAN**

- 1. Pengoperasian Mesin 3D Printer FDM Dimension SST 1200ES sangatlah mudah karena mesin ini mempunyai *software* khusus untuk pengoperasiannya yaitu CatalystEX yang digunakan untuk *setting* prototipe yang akan dibuat sesuai dengan kebutuhan.
- Membuat prototipe dengan menggunakan Mesin 3D Printer FDM Dimension SST 1200ES memiliki keungulan yaitu hasil *prototyping* kuat karena menggunakan material *ABS*, stabil karena dikerjakan menggunakan teknologi yang modern, presisi karena dikontrol dengan sistem dan dikalibrasi secara berkala, efisien karena waktu yang dibutuhkan untuk membuat prototipe sangatlah cepat dan biayanya murah karena dikerjakan dengan hanya sekali proses.

## **DAFTAR PUSTAKA**

- Detiknet-*Printer 3D siap Mewujudkan Imajinasi*-Jumat 21 Maret 2014http://inet.detik.com/read/2012/09/05 /140732/2003705/317/2/
- Liputan 6-*Teknologi Printer 3D Sudah Ada Sejak Tahun 80-an*-Jumat 21 Maret 2014-http://tekno.liputan6.com/ read/788169/
- Palgunadi, B. (2008). *Desain produk Membuat Rencana. Bandung*: ITB.

- Sationo, A. & Sisminto. (2009). *Autodesk Inventor Profesional 2009*. Yogyakarta: Andi Offset.
- Stratasys, *Dimension BST 1200es/SST 1200es user guide*. MN 5534-2080 USA.
- Ulrich, K.T. & Eppinger, S.D. (1995). *Product Design and Development*. New York: Mc Graw-Hill.
- Widayanto, S.A., 2007, *Pengembangan Teknologi Rapid prototyping Untuk Pembuatan Produk-Produk Multi Material*, Vol. 9 No. 4, Oktober 2007, pp. 10-14.
- Windowsku-*Teknologi Printing 3D Cara kerjanya*-Jumat 21 Maret 2014http://www.windowsku.com/2012/09/ teknologi-printing-3d-carakerjanya.html